Australian Government

Department of Agriculture, Fisheries and Forestry

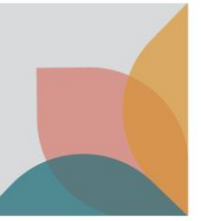

## How do I delete a permit application?

This task card demonstrates how to delete permit applications from your manage permits list.

## Search applications

Log into your BICON account.

Select Permits from the top menu bar.

Under the Manage Permits tab, search on Application.

Select Search.

| Home Import Conditions Permits Alerts & Changes News Conta                                                          | t Us 😗 Help                                                                                                    | Welcome, Test Test     | My Account    | Logout |
|----------------------------------------------------------------------------------------------------|----------------------------------------------------------------------------------------------------|------------------------|---------------|--------|
| Permits                                                                                                    |                                                                                                    |                        |               |        |
| Here you can track and manage current applications, review archived<br>for the commodity you are looking to import. | permit applications, respond to correspondence or view your invoices. To create a new permit application please select Import Co | nditions from the menu | above and sea | irch   |
| Manage Permits Correspondence Invoices                                                                              |                                                                                                    |                        |               |        |
| Are you looking for a Permit, Application or Variation Request?                                                     |                                                                                                    |                        |               |        |
| Identification number                                                                                               | Status                                                                                                    |                        |               |        |
|                                                                                                    | All                                                                                                    |                        |               |        |
| Permit type                                                                                                    | Importer                                                                                                    |                        |               |        |
| All 🗸                                                                                                    | All 🗸                                                                                                    |                        |               |        |
| Commodity                                                                                                    | Importer contact                                                                                                    |                        |               |        |
| All 🗸                                                                                                    | All 🗸                                                                                                    |                        |               |        |
| Application type                                                                                                    | Applicant                                                                                                    |                        |               |        |
| All 🗸                                                                                                    | Test, Test 🗸                                                                                                    |                        |               |        |
| Program                                                                                                    | Created / Submitted                                                                                                    |                        |               |        |
| All 🗸                                                                                                    | From To                                                                                                    |                        |               |        |
| Action required only Owing fees only                                                                                |                                                                                                    |                        |               |        |
|                                                                                                    | Reset All Search                                                                                                    |                        |               |        |

NOTE: You will only be able to delete applications in draft status.

## **Delete selected applications**

Select the checkbox of the application that you want to delete.

Select Please select an action dropdown.

## Select **Delete selected application(s)**.

Refresh your screen and the application(s) will be deleted.

|                         |              |          |                  |           |                  |                       | Arrange columns       |
|-------------------------|--------------|----------|------------------|-----------|------------------|-----------------------|-----------------------|
| Application             | Created      | Importer | Importer Contact | Applicant | Application Type | <u>Status</u>         | <u>Permit Type(s)</u> |
| 0008023317              | 19/04/2023   |          |                  |           | New              | Draft -<br>Incomplete | Dairy                 |
| Please select an action | on 🔨         |          |                  |           |                  |                       |                       |
| Please select an acti   | on           |          |                  |           |                  |                       | Results per page 30 V |
| Copy selected applic    | ation        |          |                  |           |                  |                       | Event route           |
| Delete selected appl    | lication(s)  |          |                  |           |                  |                       | Exportresuits         |
| Submit selected app     | blication(s) |          |                  |           |                  |                       |                       |